Information Classification: Internal

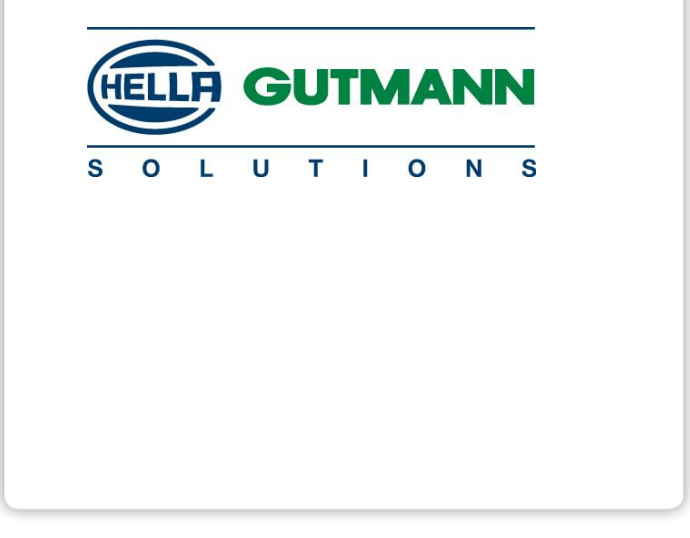

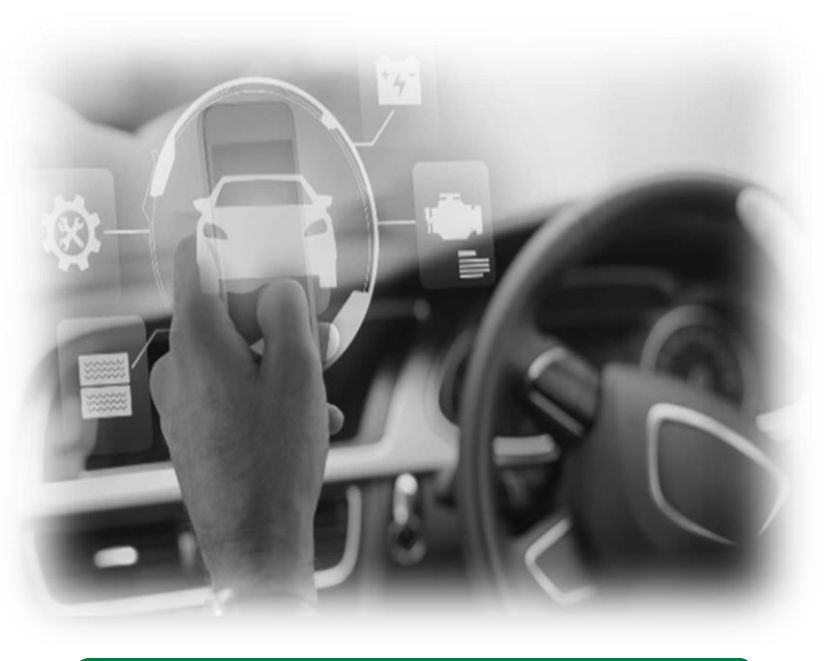

# **CAN GATEWAY RANAULT**

**CSM (Cyber Security Management)** Hella Gutmann Solutions

## **PROTEZIONE ACCESSO DATI VEICOLO**

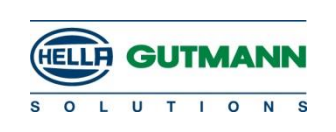

#### **BLOCCO PRESA OBD**

- 2017. FCA è la prima ad inserire il security gateway sui nuovi modelli.
   Nella seconda fase rende l'installazione del SGW retroattiva sui modelli già usciti sul mercato
- 2019. **RENAULT** è la seconda ad adottare la stessa soluzione con una propria procedura per lo sblocco. Richiede l'utlizzo di una chiavetta usb per poter avere accesso.

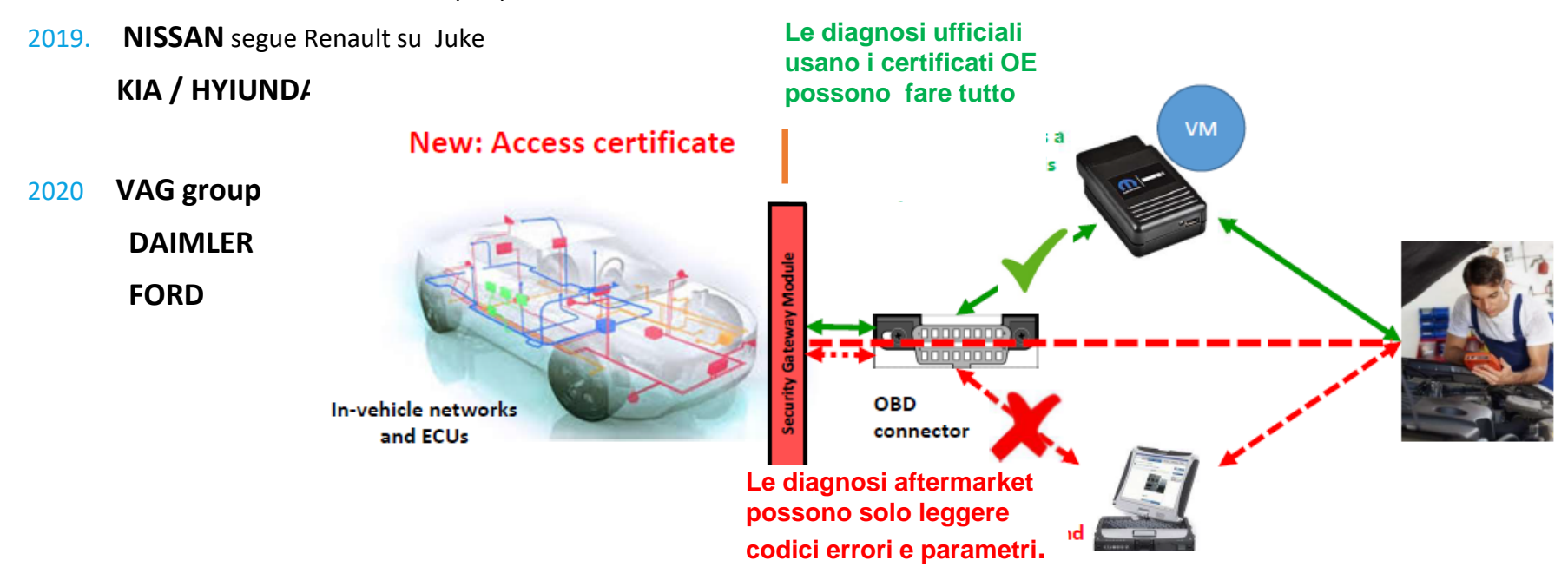

## CAN GATEWAY RENAULT Operazione PassThru

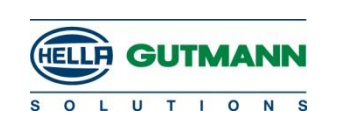

|                                                                                      | <i>i</i> <b>Descrizione</b><br><b>CAN Gateway:</b><br>3 livelli di sicurezza (ap<br>livelli più bassi possono<br>online a un server (nec | erto, intermedio e sicuro) controllati dal gateway CAN. Entrambi i<br>o essere inseriti dall'operatore. Il terzo livello richiede un accesso<br>essario ad es, per la codifica dell'iniettore e la calibrazione della |  |
|--------------------------------------------------------------------------------------|----------------------------------------------------------------------------------------------------|----------------------------------------------------------------------------------------------------|--|
| RENAULI                                                                              | telecamera).                                                                                                    |                                                                                                    |  |
| Modelli coinvolti                                                                    | HGS Solution                                                                                                    |                                                                                                    |  |
| 2019 Zoe facelift<br>2019 Clio V<br>2020 Captur<br>2020 Twingo III Facelift<br>Renau | Renault non è pronta<br>passthru<br>Hella Gutmann ha testa<br>versione 60, utilizzando<br>Renault.                                       | per una soluzione integrata. Soluzione provvisoria tramite<br>ato questa soluzione e lo sblocco del gateway CAN con la<br>o il VCI come adattatore passante insieme al modulo di sblocco                              |  |
|                                                                                      | Accesso al server                                                                                                    | Accesso al server OE solo per il terzo livello (sicuro) rihiesto e si deve operare solo online                                                                                                    |  |
| Diagnosi abilitate                                                                   | Certificato                                                                                                    | Il certificato è inviato dal server OE ad ogni attivazione del terzo livello<br>Attualmente si deve utilizzare la procedura passthru                                                                                  |  |
| mega macs 77<br>mega macs 66                                                         | Blocco accesso                                                                                                    | Il blocco è gestito dal CAN gateway                                                                                                    |  |
| mega macs 56<br>Mega macs PC<br>mega macs 42 SE                                      | Limitazioni                                                                                                    | No limitazioni                                                                                                    |  |

## CAN GATEWAY RENAULT Requisiti per PassThru

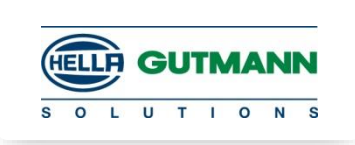

#### Requisiti minimi per Windows 10:

| Software/Hardware        | Requisito minimo                       |
|--------------------------|----------------------------------------|
| Sistema                  | X86 o X64 Bit                          |
| processore               | 1 GHz                                  |
| RAM                      | 1 GB                                   |
| memoria hard disk        | 1 GB                                   |
| porte di connessione USB | 2 porte di connessione USB (2.0 o 3.1) |
| connessione internet     | 70 Mbps                                |

## CAN GATEWAY RENAULT Requisiti per Pass-Thru

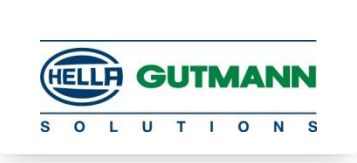

Il veicolo dev'essere collegato ad un mantenitore della tensione idoneo in base ai requisiti descritti sul portale web del costruttore.

Prima di ogni processo, l'utente deve inoltre provvedere ai seguenti punti:

- collegamento internet del computer utilizzato, che deve soddisfare i requisiti del costruttore.
- utilizzo dell'ultima versione software del portale web del costruttore.
- osservanza di tutti gli altri requisiti, richiesti dal portale del costruttore, da parte del software e hardware utilizzati e di tutti i dati inseriti nel computer dell'officina; in particolare, l'utente deve utilizzare gli accessi/le informazioni/il Secure ID richiesti dal costruttore sul proprio portale.
- rispetto di tutte le avvertenze di sicurezza del costruttore.
- utilizzo esclusivo di cavi di collegamento dal computer al veicolo interessato (e non di collegamenti remoti wireless) e allo scollegamento di questi ultimi solo a processo flash concluso, se non diversamente specificato dal portale web del costruttore.
- perfette condizioni dei cavi di collegamento.
- eliminazione di eventuali difetti dell'elettronica del veicolo prima del processo flash.
- aggiornamento di tutti i dispositivi HGS, utilizzati per il processo flash, all'ultima versione disponibile del software.

#### CAN GATEWAY RENAULT Installazione software per Pass-Thru

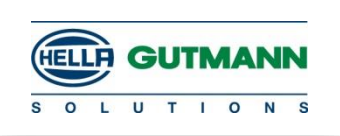

1. Registrarsi al portale ASOS di Renault

#### https://asos.renault.comRenault.

- 2. Acquisire un token (chiavetta USB)
- 3. Scaricare il software del token (**OPEN TRUST IDX SCM**)
- 4. Acquisire e installare il modulo di sblocco del gateway Renault (**Unlock Gateway Module**)

#### **CAN GATEWAY RENAULT** Registrazione su portale

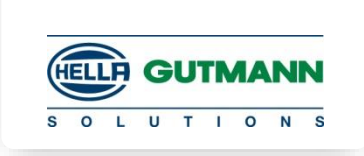

1. Accedere al portale ASOS attraverso **https://asos.renault.com**Renault.

2. Cliccare su >Login/registrazione< sulla parte superiore destro dello schermo.

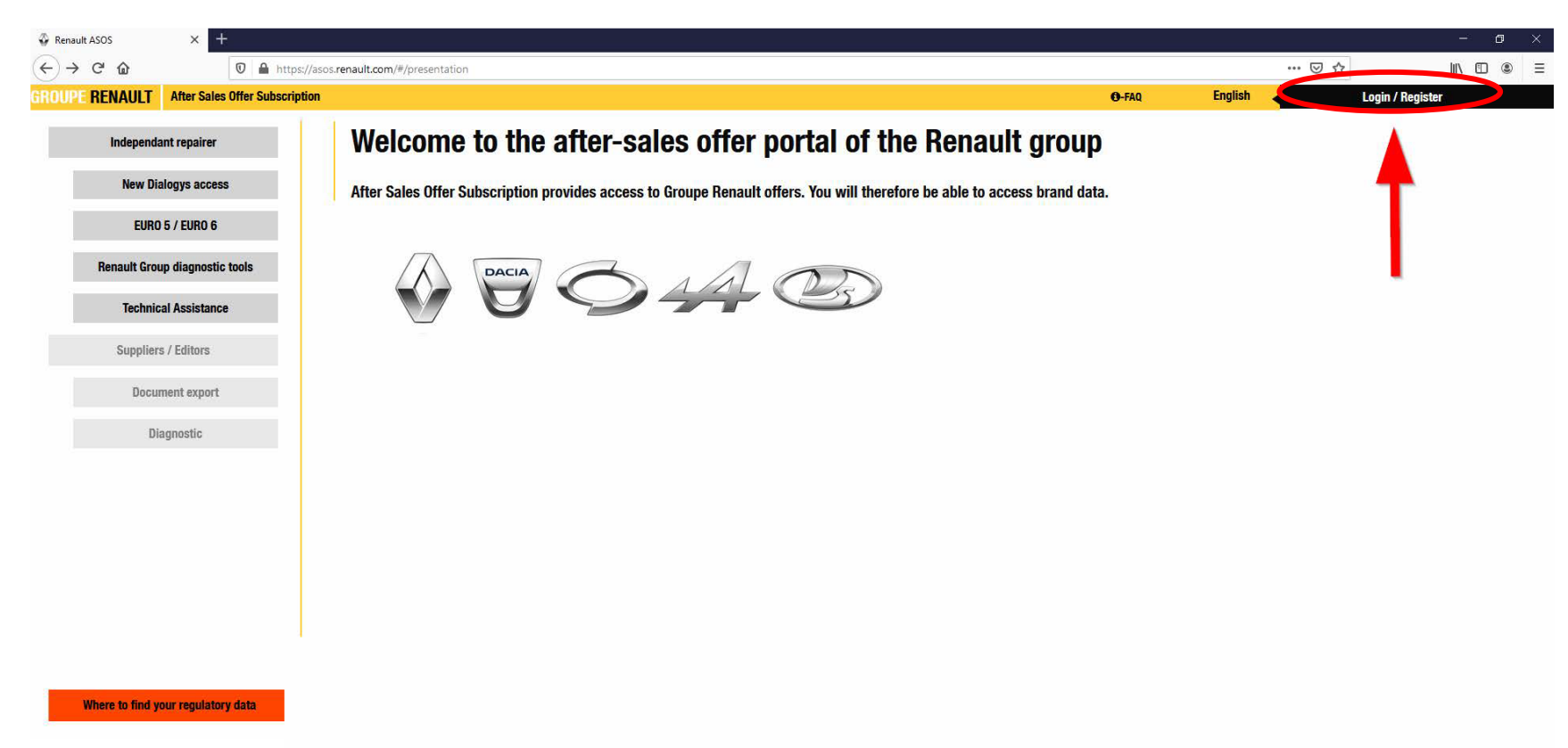

## CAN GATEWAY RENAULT Registrazione su portale

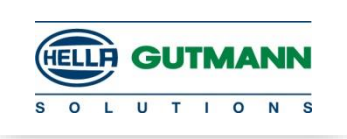

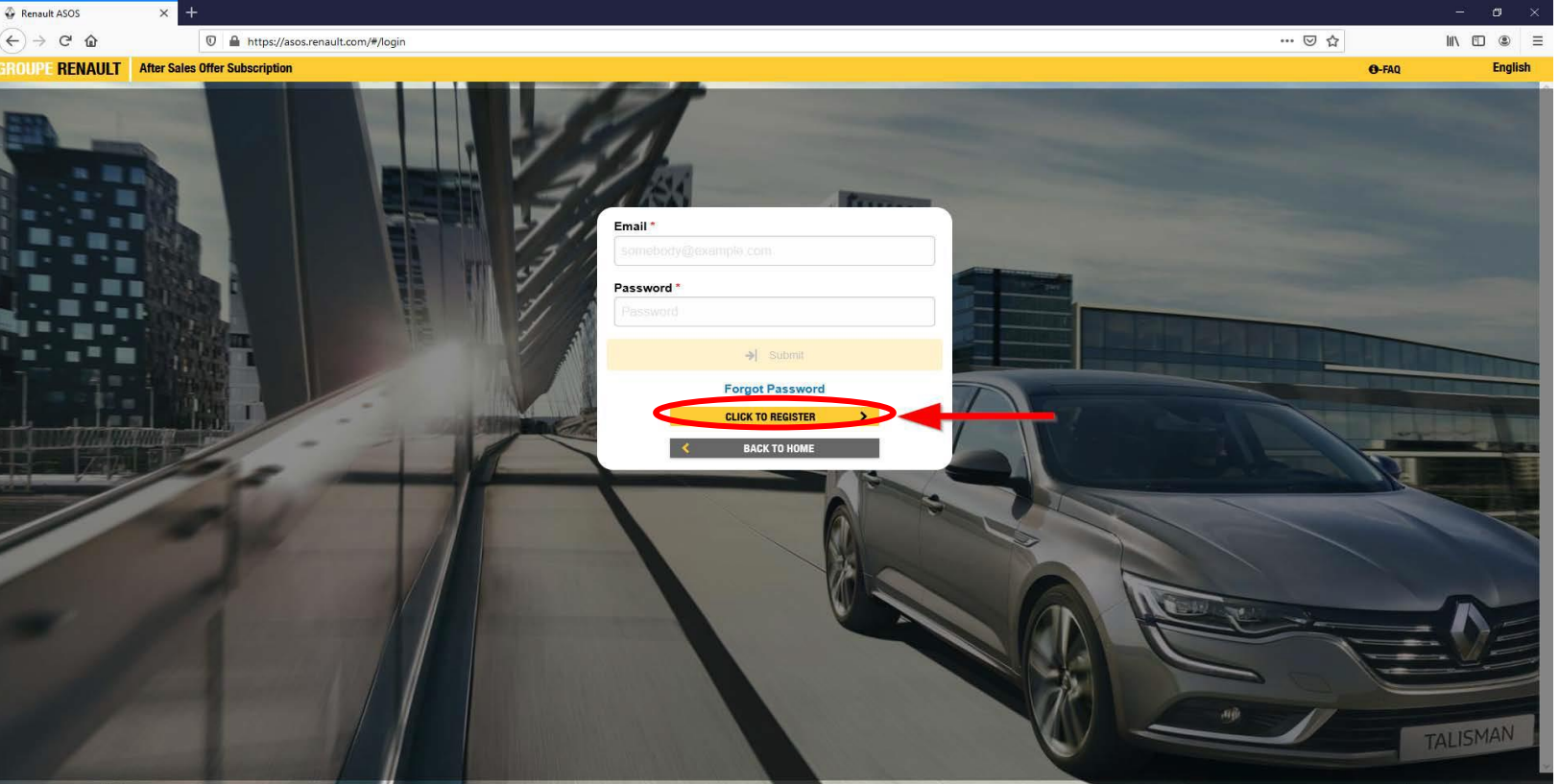

#### 3. Selezionare >Cliccare qui per registrarsi<.

Legal Information | 🖂

ASOS | V1.0 | © Renault 2019 - 2020

4. Inserire i dati personali, confermare le caselle di controllo, accettare le condizioni generali di contratto e confermare con >Invia<.</li>
Adesso, la registrazione e terminata.

## CAN GATEWAY RENAULT Acquisto Token

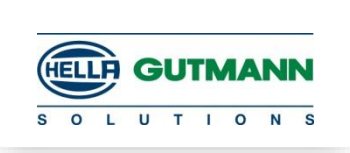

Per ordinare il token, procedere come segue:

1. Aprire il portale ASOS di Renault attraverso **https://asos.renault.com** ed accedere con i dati dell'utente.

2. Nella voce >Riprogrammazione<, selezionare il bottone >Accedere alle offerte<.

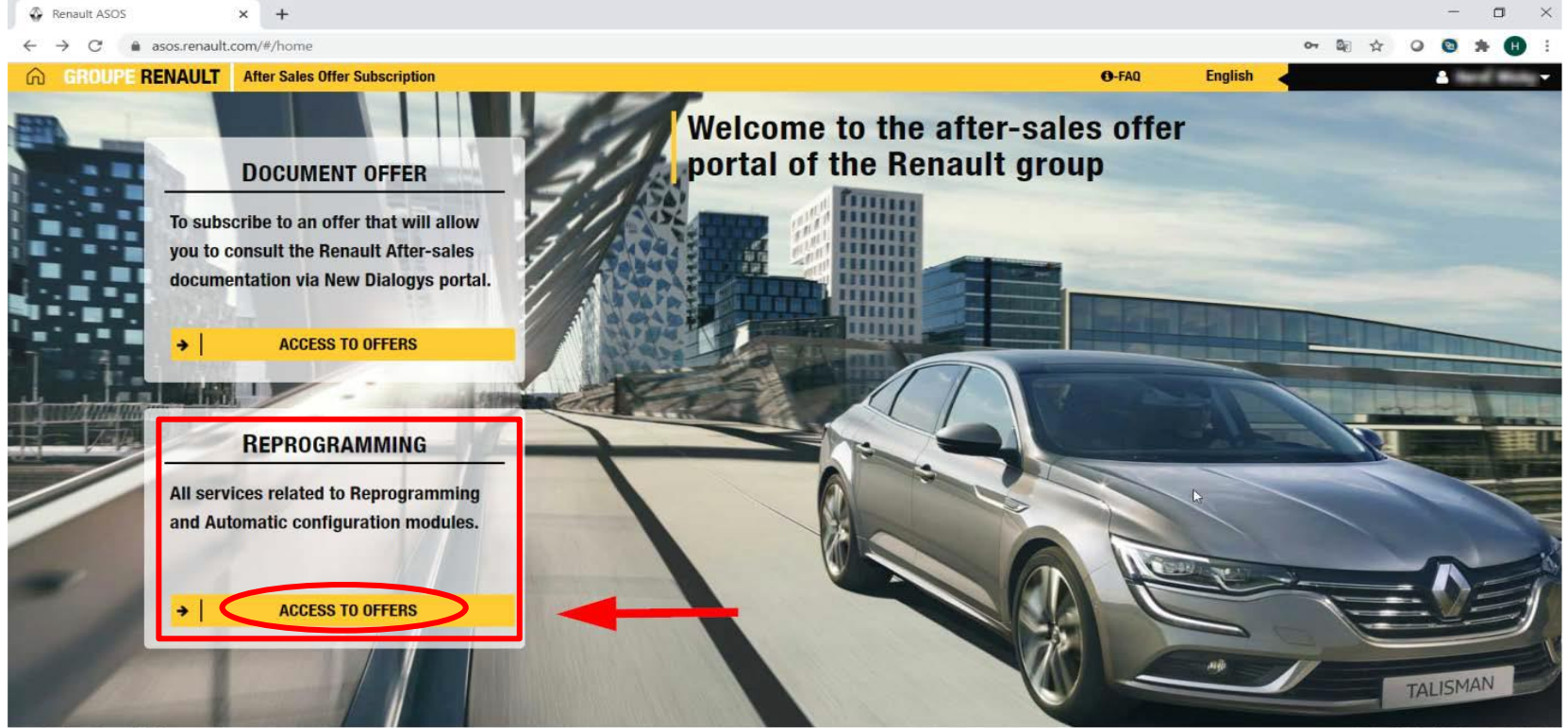

Legal Information |

#### CAN GATEWAY RENAULT Acquisto Token

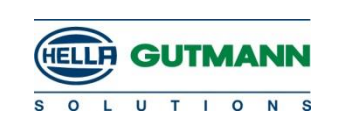

3. Cliccare su >Acquistare un token<.

Il token sarà inviato per posta.

| • | NOTA                                         |   |
|---|----------------------------------------------|---|
| 1 | La consegna può richiedere fino a 10 giorni. | • |

Adesso, il processo di ordine e terminato.

Il cliente riceverà una e-mail con il **Token IPN**, la **Password** nonché tre istruzioni con la procedura da seguire.

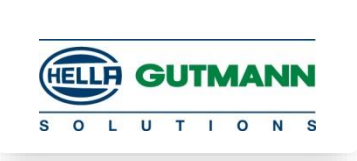

Per poter attivare il token, e necessario scaricare e installare prima l'applicazione software **OPEN TRUST IDX SCM**.

La procedura precisa da seguire è dettagliatamente spiegata nell'istruzione **Renault KIT – Full** Internet Installation procedure.

Dopo l'installazione del software, attivare il token.

La procedura di attivazione e spiegata nell'istruzione **Renault RNET TOKEN CARD ACTIVATION PROCEDURE**.

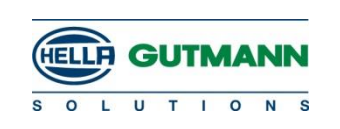

**OPEN TRUST IDX SCM.** 

#### NOTE

- Prima dell'attivazione del token, è necessario installare l'ultima versione dell'applicazione IDX-SCM (V4.3.3 o successiva). <u>Fare riferimento alla procedura di installazione del kit RNFI</u>
- Una volta attivato con successo il token, sarà valido per 2 anni dalla data di attivazione.
- La password creata durante il processo di attivazione deve essere ricordata e mantenuta riservata.
- 3 tentativi continui con password errata bloccheranno il token e dovrebbe essere sbloccato per procedere ulteriormente

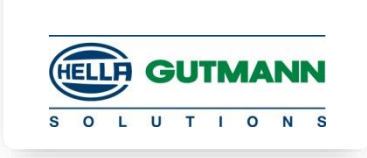

#### **1. CREDENZIALI RNET DAL TEAM DI AMMINISTRAZIONE DEI GETTONI**:

Una volta creato l'account token RNET, il team di amministrazione invierà il token IPN insieme alla password di attivazione tramite posta.

- **2. Controllare**: la connessione Internet del computer / strumento di diagnosi;
  - che non siano inseriti dispositivi di archiviazione USB.

NON inserire anche la RENAULT TOKEN CARD.

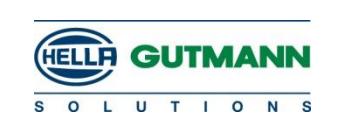

#### 3. Aprire l'applicazione IDX-SCM

| IDX-SCM                     |   |                      | 6   |
|-----------------------------|---|----------------------|-----|
| App                         |   |                      |     |
| P IDX-SCM - See web results | > | IDX-SCM<br>App       |     |
|                             |   | □ Open               | 4   |
|                             |   | Run as administrator |     |
|                             |   | D Open file location |     |
|                             |   | -🗁 Pin to Start      |     |
|                             |   | -□ Pin to taskbar    |     |
|                             |   | Uninstall            |     |
|                             |   |                      |     |
|                             |   |                      |     |
|                             |   |                      | < 🗆 |
| P IDX-SCM                   |   |                      | EN  |

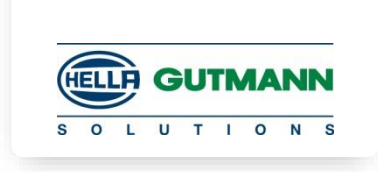

4. Dall'angolo in alto a sinistra dell'applicazione, andare in:

Configurazione >Seleziona rete > Assicurati che il nome DNS sia scm.dcs.renault.com.

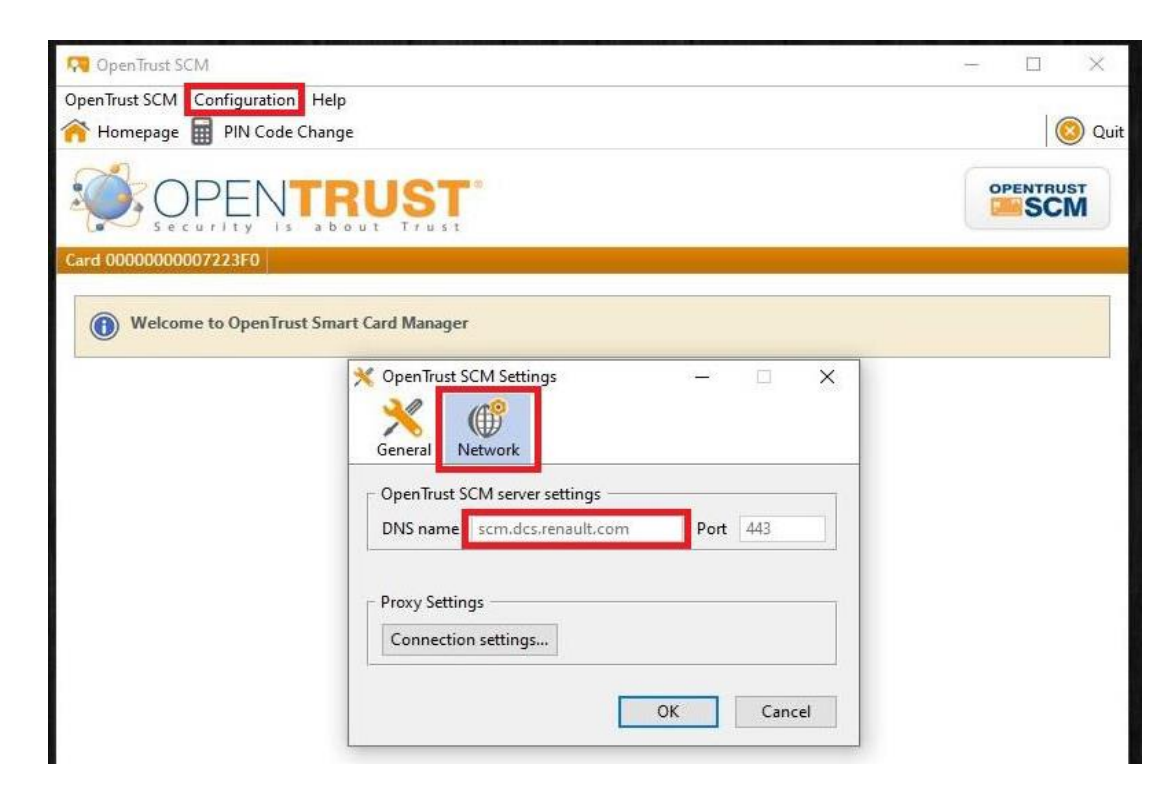

5. Chiudere l'applicazione

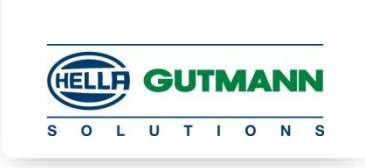

- Inserire la carta RENAULT Token nella porta USB del computer/strumento diagnostico e attendere il lampeggio continuo del LED della USB Token Card. Ci vorranno 5 secondi al massimo.
- 7. Aprire l'applicazione IDX-SCM e verrà richiesta la procedura di "Attivazione carta".
- 8. Inserire l'ID utente e la password.

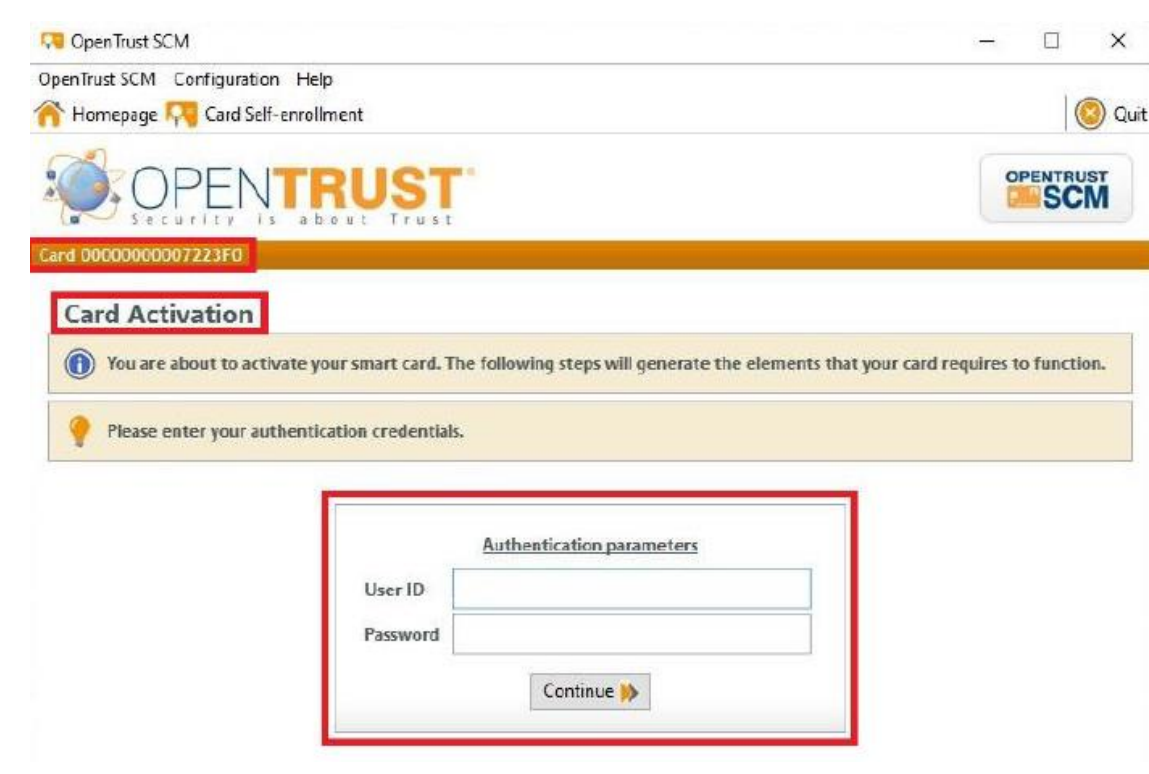

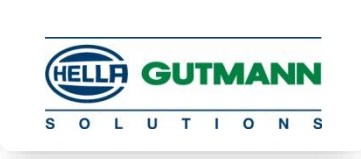

- 9. Immettere l'IPN del token (d1 \*\*\*\*\*) nella colonna ID utente e la password fornita nella colonna appropriata (già in possesso dell'amministratore del token).
- 10. Cliccare su Continua per procedere.

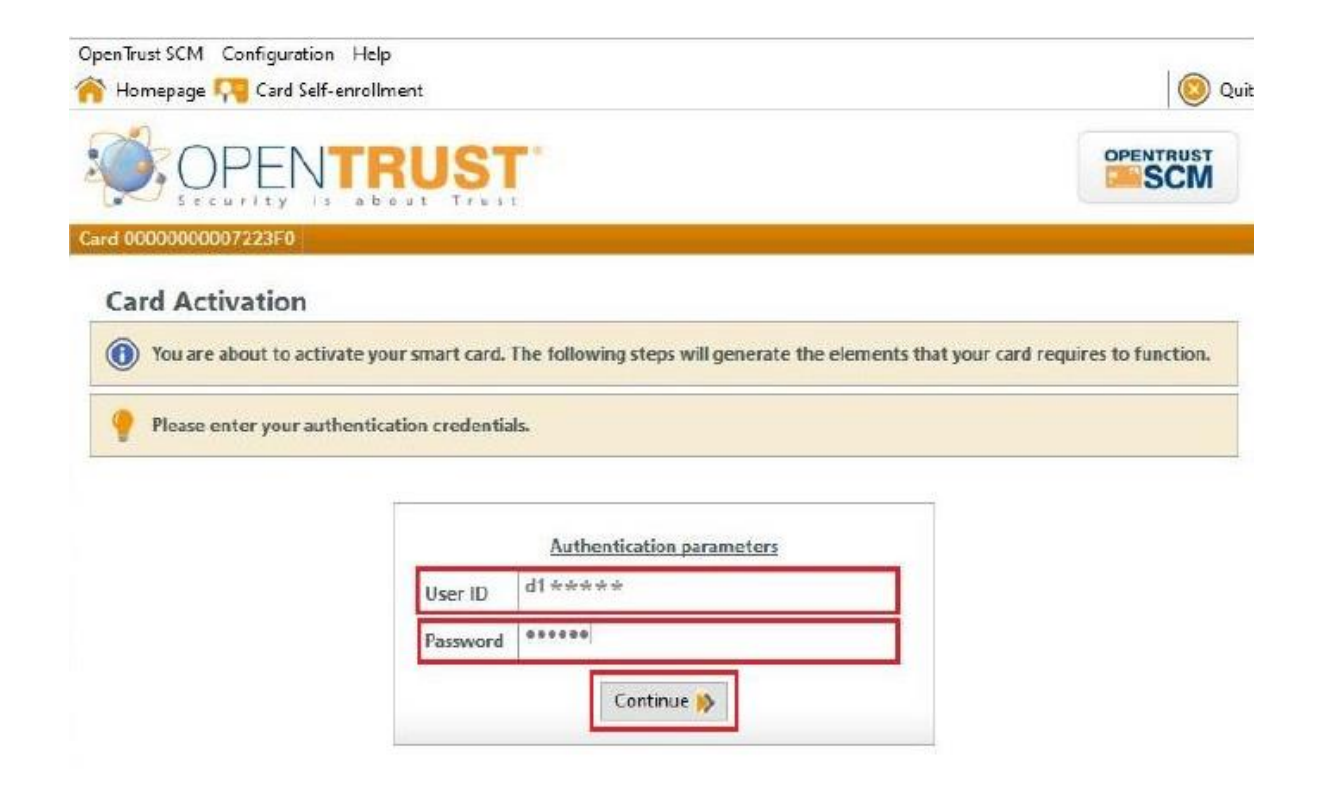

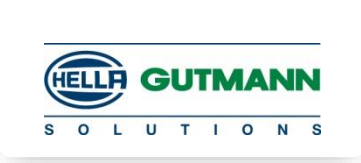

- 11. Passaggio successivo, scegliere un nuovo codice PIN. Creare una password in linea con le regole fornite nelle istruzioni.
- 12. Inserisci la password nella colonna del codice PIN. Immettere la stessa password anche nella colonna di conferma del codice PIN. Fare clic sul pulsante Avanti per procedere ulteriormente.

**NOTA:** la password creata durante il processo di attivazione deve essere ricordata e mantenuta riservata.

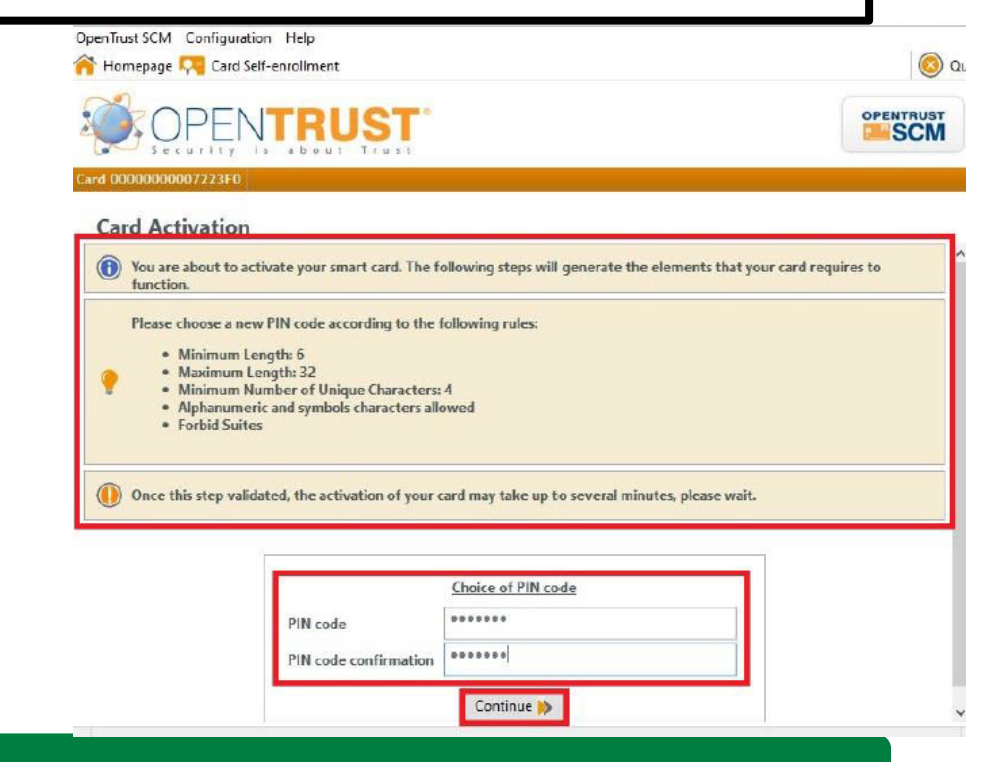

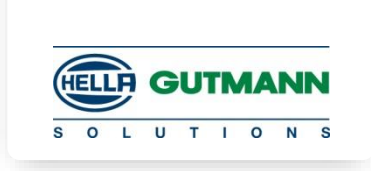

13. L'applicazione configurerà la carta token e proverà ad importare il certificato sulla carta.

Attendere che l'applicazione completi tutte le azioni per attivare la carta

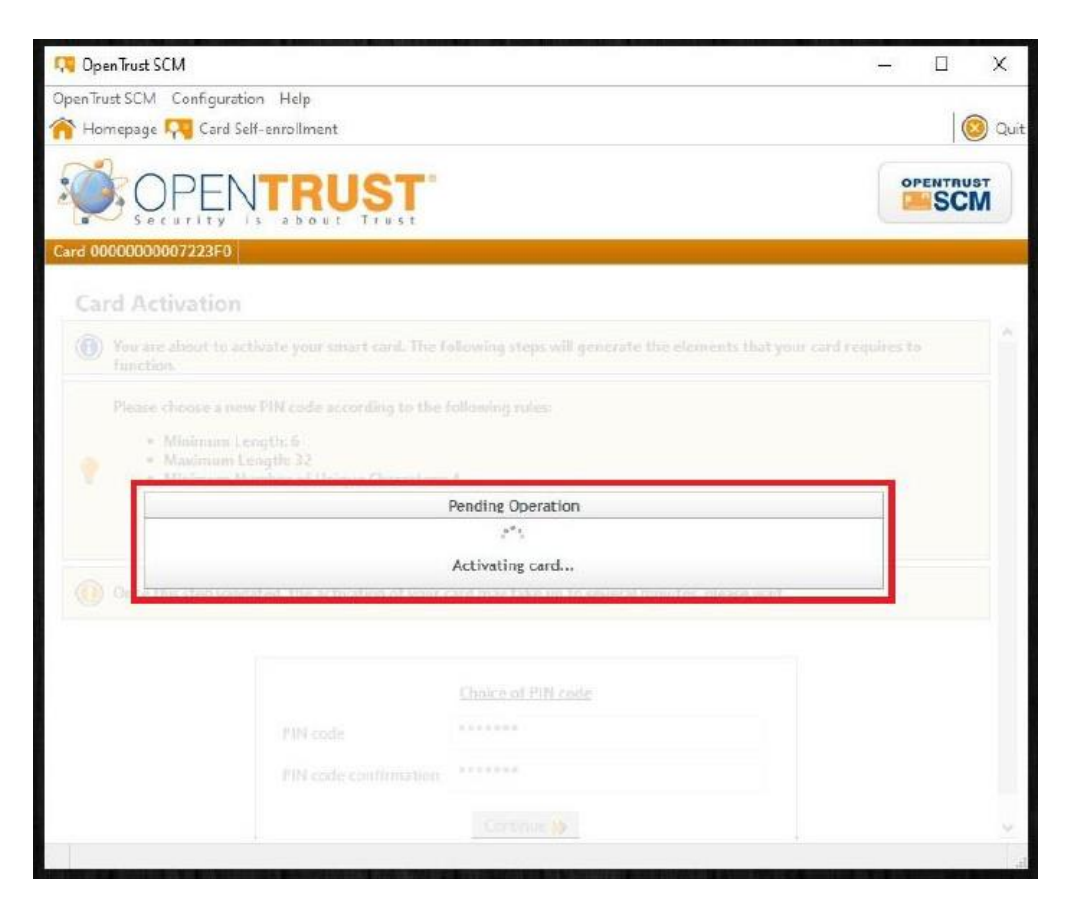

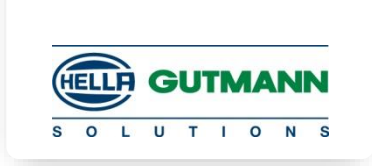

- 14. L'applicazione configurerà la carta token e proverà ad importare il certificato sulla carta. Attendere che l'applicazione completi tutte le azioni per attivare la carta
- 15. Ad attivazione avvenuta con successo, la carta può essere utilizzata nei moduli CLIP / EURO5 per operazioni di configurazione automatica e riprogrammazione.

| CopenTrust SCM                                                                                                    | - 🗆 X                                                                                                    |
|----------------------------------------------------------------------------------------------------|----------------------------------------------------------------------------------------------------|
| OpenTrust SCM Configuration Help                                                                                                    |                                                                                                    |
| Tomepage III PIN Code Change                                                                                                    | Quit.                                                                                                    |
|                                                                                                    |                                                                                                    |
| Card 000000007223F0                                                                                                    |                                                                                                    |
| (i) Welcome to OpenTrust Smart Card Manager                                                                                                    |                                                                                                    |
|                                                                                                    |                                                                                                    |
|                                                                                                    |                                                                                                    |
| Success                                                                                                    |                                                                                                    |
| The card has been successfully activated                                                                                                    |                                                                                                    |
| OK                                                                                                    | , in the second second s |
| La construction de la construction de la constructi |                                                                                                    |
|                                                                                                    |                                                                                                    |
|                                                                                                    |                                                                                                    |
|                                                                                                    |                                                                                                    |
|                                                                                                    |                                                                                                    |
|                                                                                                    |                                                                                                    |
|                                                                                                    | 4                                                                                                    |

16. Si prega di controllare lo stato della carta token e i dettagli dell'applicazione accedendo al portale dcs: https://dcs.renault.com/rne\_hpa/main

Se la token card non viene attivata correttamente, verificare la connessione internet e riprovare la stessa procedura per attivare card

#### CAN GATEWAY RENAULT Installazione modulo sblocco gateway

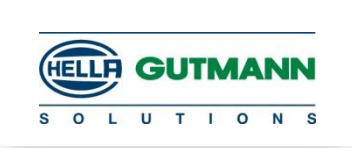

Per scaricare il **modulo di sblocco gateway Renault**, procedere come segue:

- 1. Aprire il portale ASOS di Renault attraverso **https://asos.renault.com** ed accedere con i dati dell'utente.
- 2. Nella voce >Riprogrammazione<, selezionare il bottone >Accedere alle offerte<.

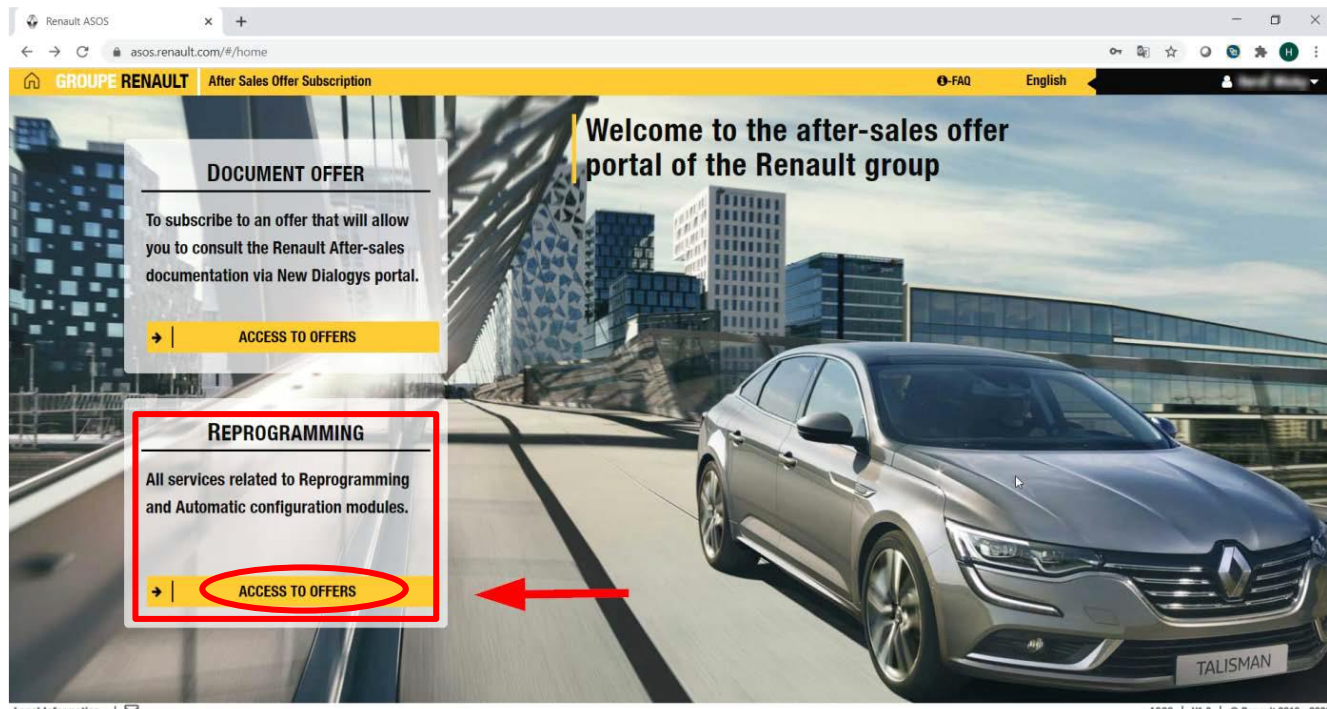

Legal Information |

## **CAN GATEWAY RENAULT** Acquisto ed installazione modulo sblocco gateway

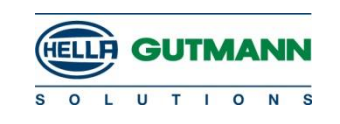

#### 3. Selezionare >Modulo i sblocco gateway<

| Renault ASOS                                               | × +                                     |                                        |                                                                                                    | - 0 ×          |
|------------------------------------------------------------|-----------------------------------------|----------------------------------------|----------------------------------------------------------------------------------------------------|----------------|
| $\leftarrow$ $\rightarrow$ C $\textcircled{asos.renault.}$ | :om/#/reprogramming                     |                                        |                                                                                                    | on 🗟 ☆ 🗿 🎽 🗄 : |
| GROUPE RENAULT                                             | After Sales Offer Subscription          |                                        | <b>⊕</b> -FAQ English                                                                                                    | 🔺 Nord Hidg 🗸  |
| -                                                          |                                         |                                        | and the second second se |                |
|                                                            | Reprogramming and                       | d Auto Configuration                   |                                                                                                    | 0              |
| Procedure                                                  | Buy Physical Token Reprogramming module | Auto configuration<br>module           | Unlock Gateway Module                                                                                                    | Buy Tokens     |
|                                                            | You faire attendy partness its          | e roddik. Kindy dowritaad and<br>Const | 1                                                                                                    |                |
|                                                            |                                         |                                        |                                                                                                    | IALIJI II A    |

Legal Information |

OS | V1.0 | © Renault 2019 - 202

## CAN GATEWAY RENAULT Acquisto ed installazione modulo sblocco gateway

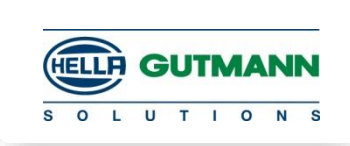

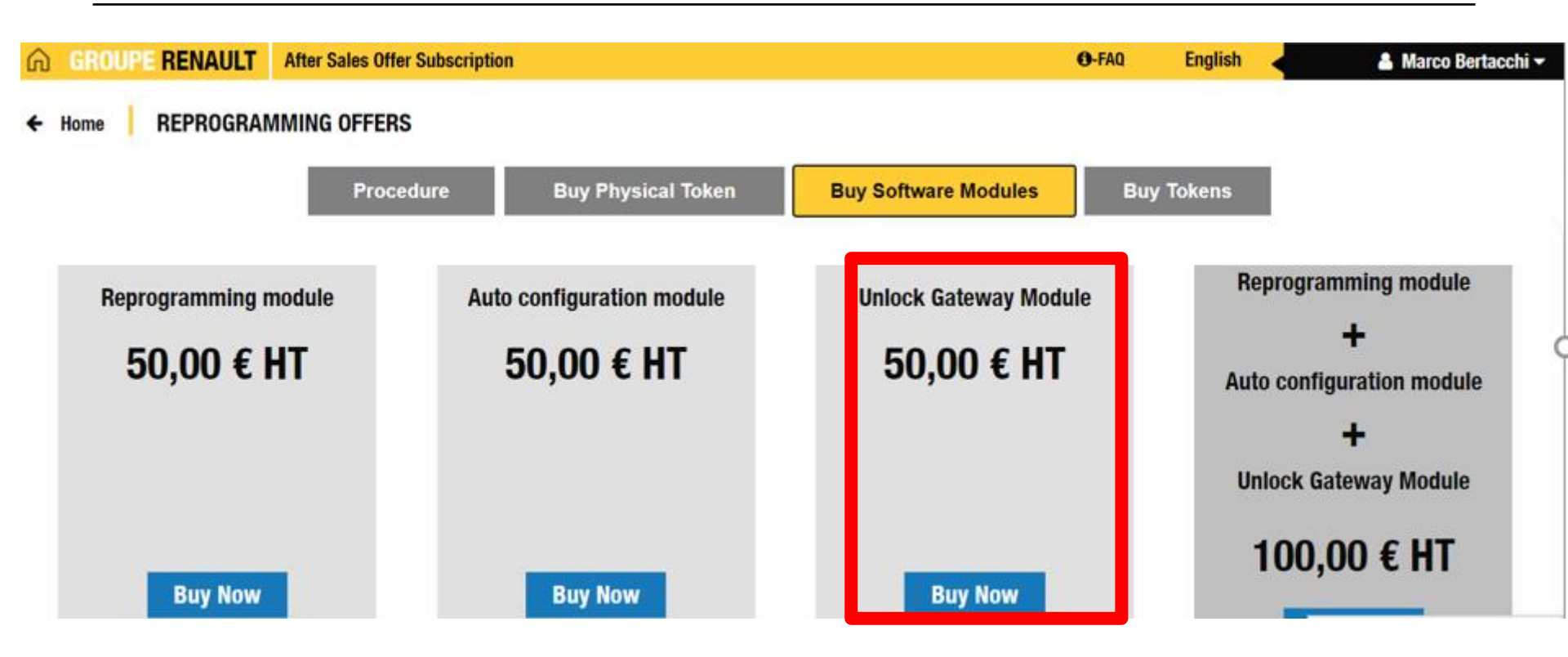

Scaricare il modulo di sblocco gateway.

Lo scaricamento da internet è terminato. Adesso è possibile installare il modulo di sblocco gateway. Per fare ciò, eseguire il file Setup.exe ed attenersi alle istruzioni.

#### CAN GATEWAY RENAULT Drivers Hella Gutmann PassThru

Terminata l'installazione delle applicazioni Renault, scaricare i DRIVERS Hella Gutmann Solutions PassThru dal sito Hella Gutmann Solutions DOWNLOADS

Collegare il PC con alla VCI del Mega Macs tramite cavo USB

Collegarsi al veicolo, aprire il programma "HGS-PassThru Communication Test" ed avviare il Test.

Il Test controlla la connessione tra PC, modulo VCI ed il veicolo.

Il risultato è mostrato con frecce verdi (Connessione OK) o rosse (Connessione NON OK).

 HGS - PassThru Communication Test - Version 1.0

 Español

 So L U T I O N S

 Show Details

 Version 1.0 rev. 185315

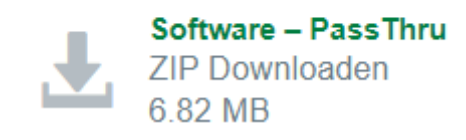

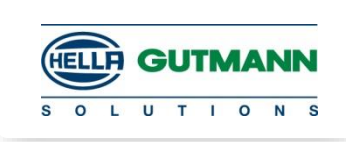

#### CAN GATEWAY RENAULT Collegamento

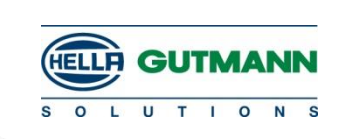

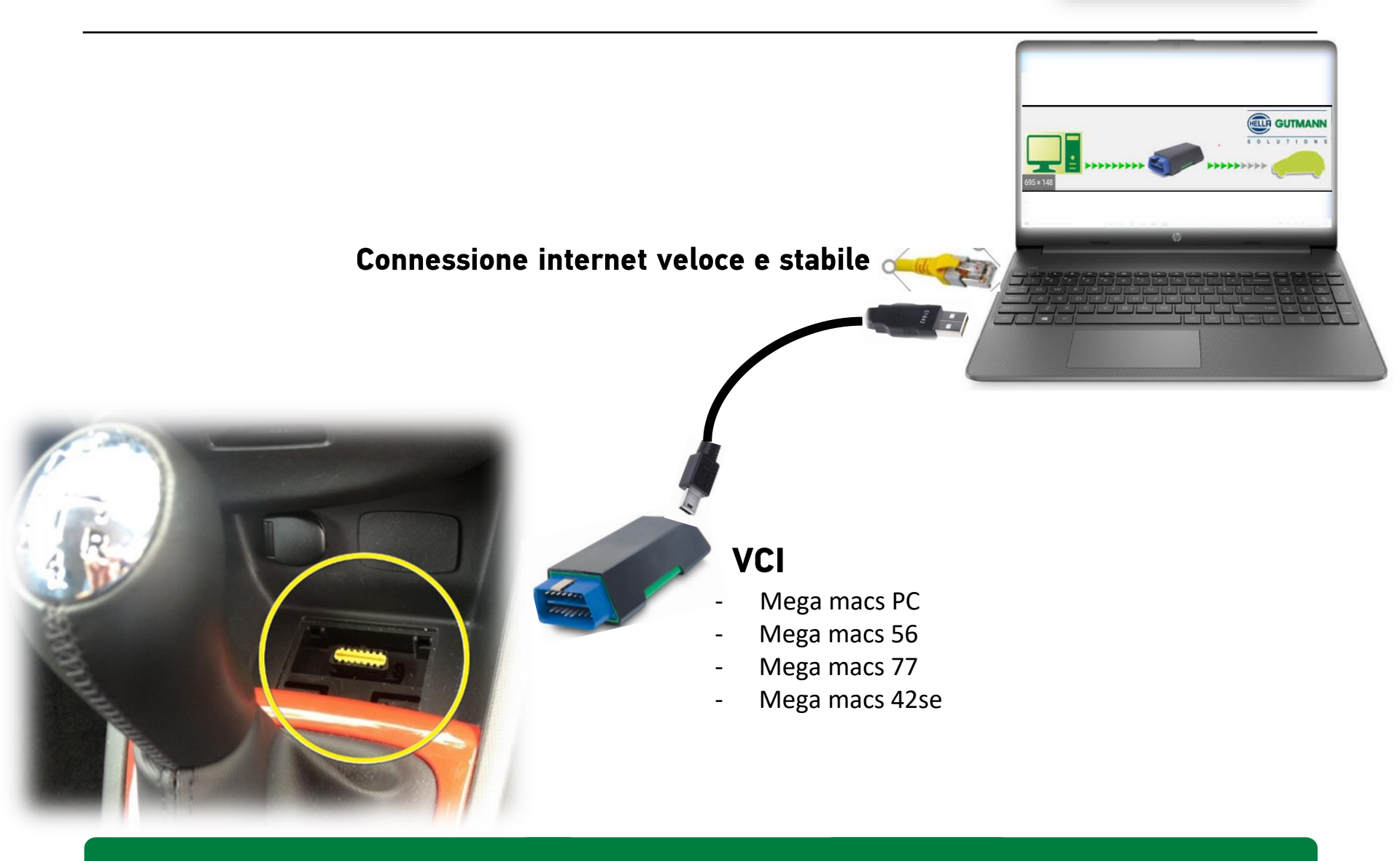

## **CAN GATEWAY RENAULT** Drivers Hella Gutmann PassThru

![](_page_25_Picture_1.jpeg)

#### **Requisiti software**

PassThru\_setup\_V49\_V2

#### Hella Gutmann Solutions GmbH: PassThru

#### DOWNLOADS

![](_page_25_Picture_6.jpeg)

- Microsoft Net Framework 3.5
- https://www.microsoft.com/de-de/download/details.aspx?id=21

| • | NOTA                                                                                                    |  |
|---|----------------------------------------------------------------------------------------------------|--|
| 1 | Se è già stata installata la versione 4.0 di Microsoft Net Framework, è necessario installare anche<br>la versione 3.5 in quando il modulo di sblocco gateway di Renault su Windows 10 non è<br>compatibile con la versione 4.0. |  |

Se è già stata installata la versione 4.0 di Microsoft Net Framework, è necessario installare anche la versione 3.5 in quando il modulo di sblocco gateway di Renault su Windows 10 non è compatibile con la versione 4.0.

#### Requisiti generali

- Il token Renault è collegato al PC ed è funzionante.
- Il VCI ed il PC sono collegati via cavo USB.

#### **CAN GATEWAY RENAULT Problematiche e soluzioni**

![](_page_26_Picture_1.jpeg)

| Soluzione                                                                           |
|-------------------------------------------------------------------------------------|
| <image/> <image/>                                                                   |
| Inviare un e-mail a dcs.renaultnet@renault.com.                                     |
| Verificare se è stato installato Microsoft .NET Framework 3.5.                      |
| Verificare se sono stati installati HGS PassThru e Microsoft .NET<br>Framework 3.5. |
|                                                                                     |

#### **CAN GATEWAY RENAULT Problematiche e soluzioni**

![](_page_27_Picture_1.jpeg)

| Il modulo di sblocco gatewayRenault nor<br>può stabilire una connessione internet.           | In caso di utilizzo di un proxy, quello deve essere inserito nel file seguente:                                                   |
|----------------------------------------------------------------------------------------------|----------------------------------------------------------------------------------------------------|
|                                                                                              | C:\Program Files (x86)\SPX\EuroV\Common\Data\Appli<br>\Params\RenaultNet\proxy.xml                                                |
|                                                                                              | L'indirizzo IP e la porta del server Proxy possono essere inseriti<br>come di seguito indicato per mezzo di un editor:            |
|                                                                                              | <proxy></proxy>                                                                                                    |
|                                                                                              | - Inserire qui l'informazione specifica proxy -                                                                                   |
|                                                                                              | - Il proxy deve permette una connessione senza autenticazione<br ->                                                               |
|                                                                                              | - PROXYIP : indirizzo IP del proxy da utilizzare (non il nome host di rete) -                                                     |
|                                                                                              | - PROXYPORT : porta per la connessione al proxy -                                                                                 |
|                                                                                              | - PROXYUSER : attualmente non supportato -                                                                                        |
|                                                                                              | - PROXYPASS : attualmente non supportato -                                                                                        |
|                                                                                              | <pr0xyip>256.128.100.100</pr0xyip>                                                                                                |
|                                                                                              | <proxyport>8080</proxyport>                                                                                                    |
|                                                                                              | -PROXYUSER                                                                                                    |
|                                                                                              | -PROXYPASS                                                                                                    |
|                                                                                              |                                                                                                    |
| Il CAN gateway non sarà bloccato dopo aver<br>acceso e spento il quadro (modelli elettrici e | Se la ricarica del veicolo avviene per mezzo di cavo di carica, il gateway non sarà bloccato dopo aver acceso e spento il quadro. |
| ibridi plug-in).                                                                             | Scollegare il cavo di carica per bloccare di nuovo il CAN gateway.                                                                |
|                                                                                              |                                                                                                    |

![](_page_28_Picture_1.jpeg)

Se ci sono problematiche relative al Token, al software o su tutto ciò che è di proprietà Ranault, occorre contattare l'assistenza di Renault.

webmaster.infotech@renault.com

Per problematiche relative al software o Hardware di Hella Gutmann Solutions, contattare la Hotline e lasciare un messaggio al seguente numero:

## 02.988 35 222

# GRAZIE PER LA VOSTRA ATTENZIONE

Hella

![](_page_29_Picture_1.jpeg)

![](_page_29_Picture_2.jpeg)